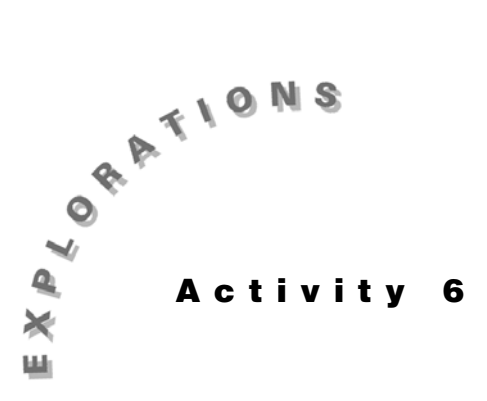

Demonstrating Probability, Simulations, and Probability Distributions

This activity demonstrates the probability of an event happening with the simple example of simulating the tossing of a coin.

It is important that you understand the concept of "random seed" described in Topic 21 to fully understand all other topics that contain simulations.

Other topics explain how probabilities can be calculated or give a simulation that shows the reasonableness of the results found. Topics 29 and 30 may be of interest to those who seek ideas on using simulations to solve probability problems.

# Topic 21—Coin Toss (The Law of Large Numbers)

If you toss four coins, you might get all tails, but in the long run, you would expect about half heads (.50) and half tails.

## Setting a Random Seed

To simulate tossing of coins, you will set a random seed so that the results can be duplicated. If you have no need to duplicate these results, then skip this step. If you want to assure that your results are different from others, you can use the last four digits of your Social Security Number as your seed.

- 1. Type **321** STO → MATH **<PRB> 1:rand** ENTER, as shown in the first two lines in screen 1.
- Put the numbers 1 to 150 in L1 using 2nd [LIST] <OPS>
   5:seq(X, X, 1, 150 STOP L1 ENTER.
- 3. Generate one (1) random coin toss at a time with a 0.5 chance of getting a head = H = 1. Do this 150 times.

Store the results in L<sub>2</sub> with MATH <PRB> 7:randBin( 1 , .5 , 150 STO• L<sub>2</sub> ENTER.

The results {1010110... shown in screen 2 can be read as {H T H T H H T...

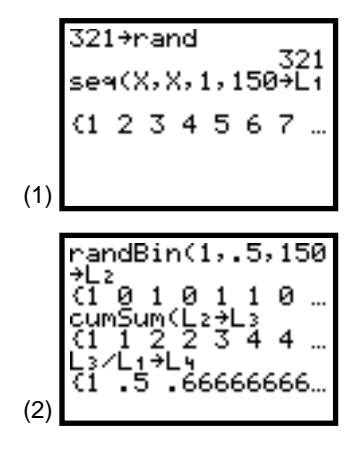

© 1997 TEXAS INSTRUMENTS INCORPORATED

- 4. Press 2nd [LIST] <OPS> 6:cumSum(L2 STO→ L3 to store the cumulative sum of L2 in L3. The results {1 1 2 2 3 4 4 ... indicate that the first head occurred on the first toss (1), the second head on the third toss (1 + 0 + 1 = 2), the third head at the fifth toss (1 + 0 + 1 + 0 + 1 = 3), and so on (see screen 2).
- 5. Press  $L_3 \div L_1$  STO• L4 to get the proportion of heads.

{**1.5.6666...** indicates 100 percent (1/1 = 1) heads on the first toss; 50 percent (1/2) heads after the second toss, because there is still just one head; and 66.67 percent heads, or two out of three heads, after the third toss. (See the last line of screen 2.)

In the short run, this is a lot of fluctuation.

To see what happens in the long run, set up and plot the results as follows.

- 1. Press 2nd [STAT PLOT] 1:Plot1 to set up for an xyLine plot, as shown in Topic 9 (see screen 3).
- 2. Press Y= and set Y1 = 0.5 to plot this horizontal line (see screen 4).
- 3. Set the **WINDOW** as shown in screen 5, and then press TRACE for the plot of the first ten tosses (**Xmax = 10**) as shown in screen 6.
- 4. Using <u>WINDOW</u>, change **Xmax** to 100, leaving the other values as shown in screen 5.
- 5. Press TRACE for the plot in screen 7, which covers 100 tosses.

The first tic mark on the x-axis marks off the first 10 tosses, and the plot to that point is the same as shown in screen 6 but condensed by the change of scale. Notice how the plotted points hover about the  $Y_1 = 0.5$  line.

6. Press STAT 1:Edit, and use riangleright to move to the tenth row of proportions in L4 with 0.4 (see screen 8).

L<sub>3</sub> has the number of heads, or four out of ten. You can investigate this from the home screen with L<sub>3</sub> [ 10 ], as shown in screen 9. Screen 9 also shows that after 100 tosses, there are 55 heads and 45 tails (so the proportion of heads is 55/100 = 0.55), and the 150th toss gives 76 heads and 74 tails (76/150 = 0.506667).

In the long run, the proportion of heads is approximately 0.5.

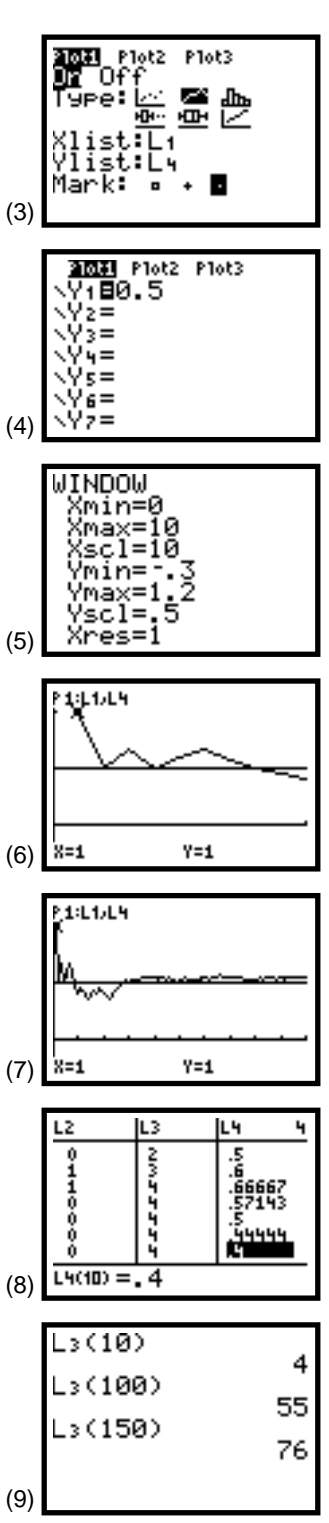

# Topic 22—Factorials, Permutations, and Combinations

The following functions have many uses, including calculating probabilities, as you will see in later topics.

#### **Using Factorials**

A. How many ways can you pick a president and vicepresident from two people, Ann and James?

There are two choices for president, Ann and James. For each of these choices, there is only one choice left for vice-president. Therefore, 2 \* 1 = 2! = 2 ways: Ann James and James Ann.

Press **2** MATH **<PRB>4:!** ENTER for **2**, as shown in screen 10.

B. How many ways can you set up a slate of 10 people for 10 positions?

10\*9\*8\*7\*6\*5\*4\*3\*2\*1=3,628,800 possible slates.

#### **Using Permutations**

How many ways can you pick a slate of two (president and vice-president) from four (Ann, James, Carl, and Doris)?

There are four choices for president. For each of these four choices, there are three choices for vice-president for a total of 4 \* 3 = (4 \* 3 \* 2 \* 1)/(2 \* 1) = 4!/2! = 12 possible slates:

| Ann | James | James | Ann   | Carl | Ann   | Doris Ann   |
|-----|-------|-------|-------|------|-------|-------------|
| Ann | Carl  | James | Carl  | Carl | James | Doris James |
| Ann | Doris | James | Doris | Carl | Doris | Doris Carl  |

Press 4 MATH <PRB> 2:nPr 2 ENTER for 12, as in screen 11.

#### **Using Combinations**

How many ways can you make a committee of two from the four people above?

Because order is not important in setting up a committee (Ann James is a different slate than James Ann, but they make up the same committee ); in fact, there are 2! too many values above. Therefore, 4!/(2!2!) = 6 ways: Ann James, Ann Carl, Ann Doris, James Carl, James Doris, and Carl Doris.

Press 4 MATH <PRB>3:nCr 2 ENTER for 6, as shown in screen 11.

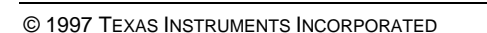

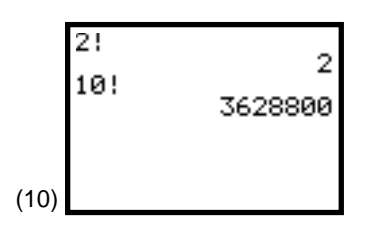

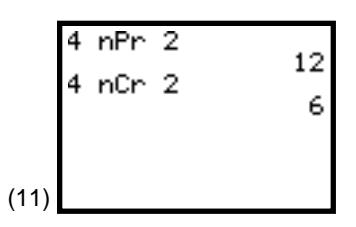

### **Topic 23—Binomial Distribution**

The production of an electronic component has a large 20 percent defective rate. If a random selection of six components is taken,

- A. What is the probability of getting exactly two defectives?
- B. What is the probability of getting at most two defectives?
- C. What is the probability of getting at least two defectives?
- D. What is the probability of getting from two to four defectives?

Generate the complete distribution by pressing 2nd [DISTR] **0:binompdf( 6**, **2** STO **L1** ENTER for the first two lines of screen 12, and then pressing STAT **1:Edit** to reveal the probabilities in L1. The values of 0 to 6 have been keyed into L2, as shown in screen 13.

- A. P(1) = .39322 is in the second row of the spreadsheet under L1 (see screen 13), but you can calculate it directly using 2nd [DISTR] 0:binompdf( 6 , 2 , 1
  ENTER for the results shown in the last two lines of screen 12.
- B. P(0) + P(1) + P(2) = .90112 is the sum of the first three values of L1, but you can also calculate it directly using 2nd [DISTR] A:binomcdf(6, 2, 2, 2 ENTER for the results shown in the first two lines of screen 14. (The remainder of the screen shows an alternate method.)
- C. P(2) + P(3) + P(4) + P(5) + P(6) = 1 (P(0) + P(1)) =.34464, or 1 - 2nd [DISTR] A:binomcdf( 6 , . 2 , 1 ENTER for the results shown in screen 15.
- D. P(2) + P(3) + P(4) = 0.34304 = (P(0) + (P(1) + P(2) + P(3) + P(4))-(P(0) + P(1)), or [2nd] [DISTR] A:binomcdf( 6
  . 2 , 4 ) 2nd [DISTR] A:binomcdf( 6 , . 2 , 1 ) ENTER as shown in screen 16. (Note that sum(binompdf( 6 , . 2 , { 2 , 3 , 4 } ) also gives the same results.)

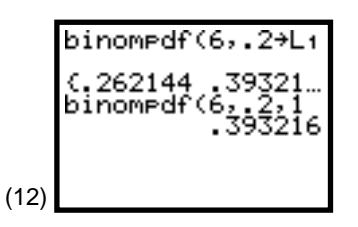

*Note:* pdf stands for probability density function.

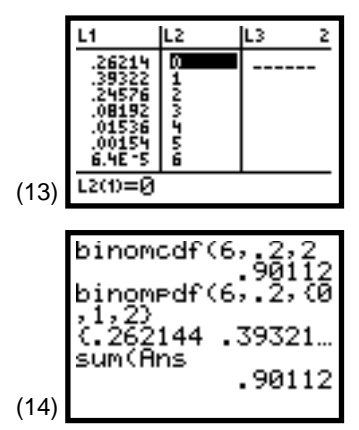

*Note:* cdf stands for cumulative density function.

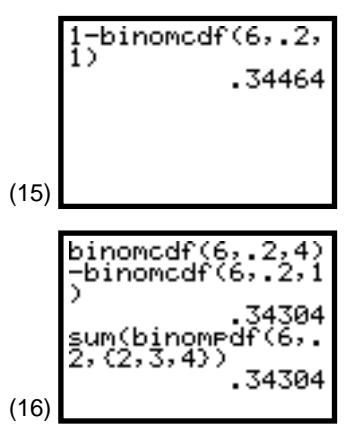

54 STATISTICS HANDBOOK FOR THE TI-83

© 1997 TEXAS INSTRUMENTS INCORPORATED

#### **Constructing a Probability Histogram**

- 1. Set up **Plot1** and the **WINDOW** as shown in screens 17 and 18 and as discussed in Topic 2 on **Histograms**.
- 2. Press TRACE for the probability Histogram in screen 19 with P(0) = n = 0.262144.

#### **Displaying Mean and Standard Deviation**

With *X* in L<sub>2</sub> and probabilities in L<sub>1</sub>, pressing <u>STAT</u> **<CALC> 1:1-Var Stats L<sub>2</sub>**, L<sub>1</sub> displays screen 20, and then pressing <u>ENTER</u> gives screen 21.

Note that  $\mu = \overline{\mathbf{x}} = \mathbf{1.2} = n * p = 6 * 0.2 = 1.2$  and  $\sigma = \sigma \mathbf{x} = \mathbf{0.9797958971} = \sqrt{(n * p(1 - p))} = \sqrt{(6 * 0.2 * 0.8)}.$ 

#### Large Sample Domain Errors

If the sample size is too large ( $\geq$  1000), a domain error will occur, as demonstrated in screens 22 and 23 (**n** = 999 works fine, but **n** = 1000 gives an error). You can approximate many large sample binomial distribution problems by using the *normal distribution* as explained at the end of Topic 24.

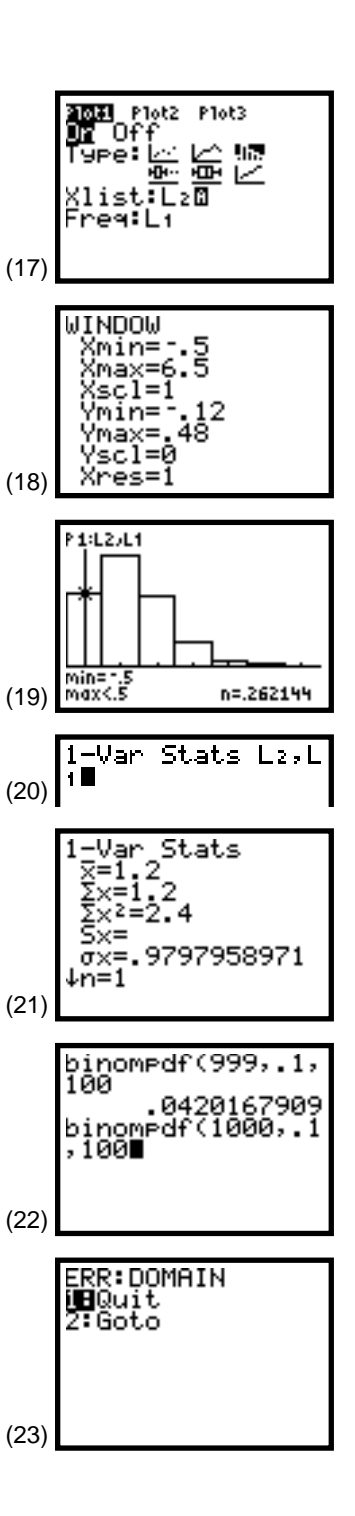

## **Topic 24—Normal Distribution**

Assume you are given a normal population of heights with  $\mu = 68$  inches and  $\sigma = 2.5$  inches. You can plot the normal probability density function (screen 25) with a **WINDOW**, as shown in screens 26, by pressing Y=, and then with the cursor after Y1=, pressing 2nd [DISTR] **1:normalpdf( X** (see screen 24) and then GRAPH).

- A. What proportion of the population is between 65.5 and 70.5 inches tall or between the *z* values of -1 and 1? This also could be stated as, what is the probability that a person picked at random from the population has a height between 65.5 and 70.5 inches?
  - 1. Press 2nd [DISTR] 2:normalcdf(-1 , 1 ENTER for .6827, as shown in the first two lines in screen 27.
  - 2. Enter the heights directly or shade an area for the answer.

To enter the heights directly, add  $\mu$  and  $\sigma$ , as shown in screen 27, using [2nd] [DISTR] 2:normalcdf( 65  $\cdot$  5  $\cdot$  70  $\cdot$  5  $\cdot$  68  $\cdot$  2  $\cdot$  5 [ENTER] for 0.6827.

To shade an area for the answer, with the **WINDOW** as given in screen 26 and with all plots off, press [2nd] [DISTR] **<DRAW> 1:ShadeNorm( - 1**, **1** [ENTER] for the shaded plot, as shown in screen 29, where **Area = .6827** is given below the plot.

- B. What proportion of the population is greater than 73 inches or a *z* value greater than 2?
  - Press [2nd] [DISTR] 2:normalcdf( 2 , E99 ENTER (obtain the E by pressing 2nd [EE] above ,) for .02275 with E99 = 10<sup>99</sup>, a very large number or "infinity."

Note that the original height (73 inches) could have been used, as shown in screen 30, if we had used normalcdf( 73 , E99 , 68 , 2 . 5 ENTER for 0.02275.

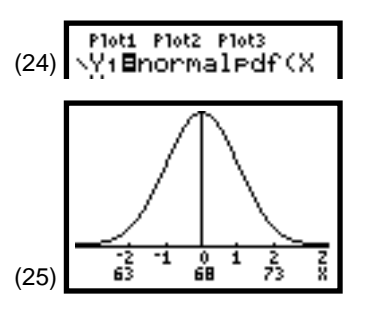

**Note:** The z values -2, -1, 0, 1, 2, and some of the corresponding heights of 63, 68, and 73 inches have been added to the plot.

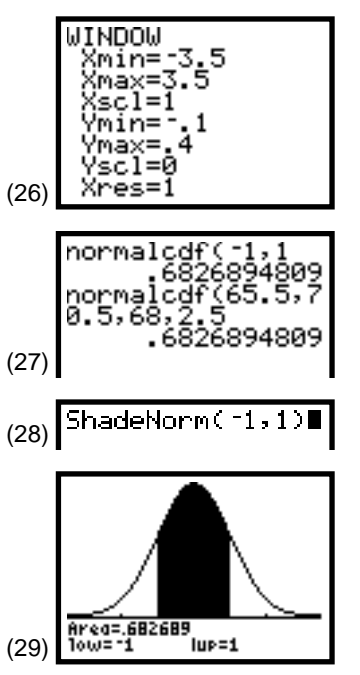

**Note:** It may be necessary to clear a previous plot as in step 2.

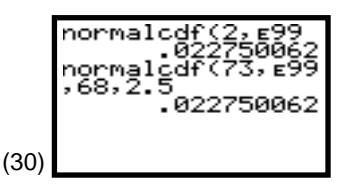

- 2. To shade the desired area after working problem A,
  - (a) Clear the previous drawing or shading using [2nd] [DRAW] **1:CirDraw** [ENTER] for **Done** on the home screen, as shown in screen 31.
  - (b) Press 2nd [DISTR] <DRAW> 1:ShadeNorm( 2 .
     E99 ) ENTER for the shaded graph in screen 32.
- C. What proportion of the population is less than 73 inches tall?

From problem B, this would be 1 - 0.02275 = 0.97725, but you can also do this as shown in screens 33, 34, and 35 with negative infinity given as – **E99**.

#### **Finding a Value From a Given Proportion**

D. What height separated the tallest 5 percent of the population from the other 95 percent?

Press [2nd] [DISTR] **3:invNorm( 0**  $\odot$  **95** [ENTER] for a *z* value of **1.645**. From this value, you can calculate the height as  $\mu + z\sigma$ , or 68 + 1.645 \* 2.5 = **72.112**. (See screen 36.)

The height itself is returned if you add  $\mu$  and  $\sigma$  using 2nd [DISTR] **3:invNorm( 0**  $\cdot$  **95**  $\cdot$  **68**  $\cdot$  **2**  $\cdot$  **5** ENTER for **72.112** inches. (See the last lines of screen 36.)

#### **Using Normal Approximation to the Binomial**

At the end of Topic 23, you saw that  $\mathbf{n} = 999$  was the largest sample size that the binomial functions could handle. If  $\mathbf{n}$  is larger than 999, the following method (which is justified in Topic 25) can be used if  $n * p \ge 10$  (some texts say 5) and  $n * (1 - p) \ge 10$ . If  $\mathbf{n} = 999$  and p = 0.1, you have 999 \* 0.1 = 99.9 and 999 \* 0.9 = 899.1, which are both  $\ge 10$ .

We will use n = 999 and p = 0.1 to show how well the method works.

Use a normal distribution with  $\mu = n * p = 99.9$  and  $\sigma = \sqrt{(n * p * (1 - p))} = \sqrt{(999 * 0.1 * 0.9)} = 9.482$ . (See screen 37.)

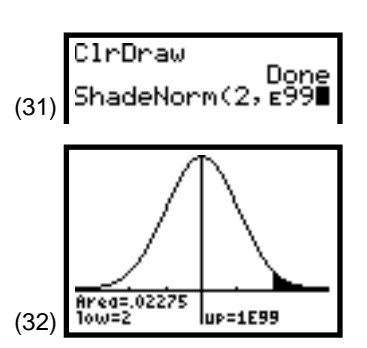

**Note:** ShadeNorm(73,E99,68,2.5 also works but the window must be adjusted accordingly for each change in  $\mu$  or  $\sigma$  while the window in screen 26 works for all standard normal distributions or z values.

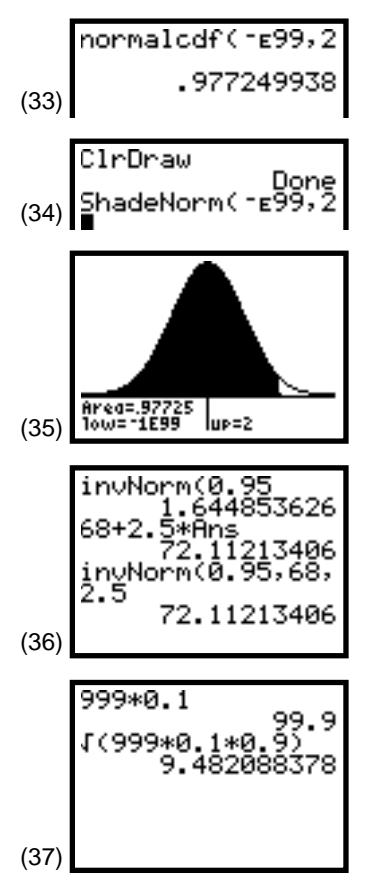

A. What is the probability of exactly 100 successes?

The discrete binomial **Histogram** has a rectangle of base 1 and the height of the probability. For X = 100, the base goes from 99.5 to 100.5 with area under the normal curve of **0.0421** compared to the exact binomial answer of **0.0420**. (See screen 38.)

B. What is the probability of less then 100 successes?

Normal approx. = **0.483**. Exact binomial = **0.489**. (See screen 39.)

C. What is the probability of from 100 to 200 successes?

Normal approx. = **0.517**. Exact binomial = **0.511**. (See screen 40.)

## **Topic 25—Distribution of Sample Proportions** (Simulation)

The distribution of sample proportions will be simulated. For small sample sizes, a skewed distribution results because the population proportion used is not 0.5. As the sample size increases, the distribution becomes more normal, reinforcing the normal approximating given at the end of Topic 23.

The following simulation is of a sampling from a very large population with 67 percent whites and 33 percent other races. (Topic 47 shows that the binomial simulator **randBin** works very well.) Start with samples of size 10.

#### p = 0.67, n = 10

- 1. Set a random seed as explained in Topic 21 and given in the first two lines in screen 41.
- 2. Press MATH **<PRB>7:randBin(1**, **0**. **67**, **10** representing *one* pick at a time with a *0.67* chance of a success and repeating the selection *ten* times.
- 3. Press ENTER ENTER ENTER For the three sets of 0s and 1s, as shown in screens 42, 43, and 44 (your screen will not give the complete list, but using ▶ will reveal the last values).

One (1) represents a "white," thus with 67 percent, or approximately 70 percent whites, you would expect *about* seven 1s and three 0s. The first three samples reveal six, seven, and nine 1s, respectively, out of 10, or 0.6, 0.7, and 0.9 proportion of successes.

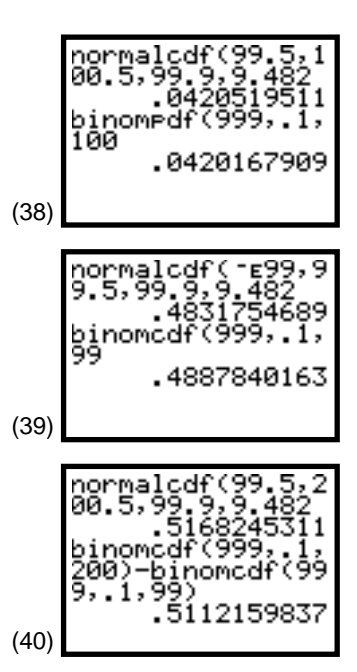

|      | 321→rand 321     |
|------|------------------|
| (41) | randBin(1,.67,10 |

| (42) | (1,0,1,1,1,1,0,1<br>,0,0)                |
|------|------------------------------------------|
| (43) | (1,1,0,1,1,1,0,1<br>,1,0)                |
| (44) | <1,0,1,1,1,1,1,1,1,1,1,1,1,1,1,1,1,1,1,1 |

58 STATISTICS HANDBOOK FOR THE TI-83

4. Reset the seed, and calculate the sum of ten values generated at a time from the population with p = 0.67 for 100 samples.

Divide each sum by 10 for the proportion of success in each sample, and store in L1. (See screen 45.)

Notice in screen 45 that the first three values of **.6**, **.7**, and **.9** are from the first three samples above with sums of 6, 7, and 10.

- 5. Set up **Plot1** for a **Histogram** as shown in screen 46, and set the **WINDOW** as shown in screen 47.
- 6. Press TRACE, and use ▶ to highlight the class with the largest frequency (26), which is also the class that contains the value of 0.67, as shown in screen 48.

The distribution is somewhat skewed to the left because with p = 0.67, we would not expect many samples to have no whites or even only one or two whites. The frequency distribution from the previous **Histogram** is given in the following table.

| р:         | 0 | 0.1 | 0.2 | 0.3 | 0.4 | 0.5 | 0.6 | 0.7 | 0.8 | 0.9 | 1 |
|------------|---|-----|-----|-----|-----|-----|-----|-----|-----|-----|---|
| Frequency: | 0 | 0   | 0   | 2   | 3   | 12  | 23  | 26  | 24  | 10  | 0 |

The measure of the spread for a binomial distribution is  $\sigma = \sqrt{(p(1 - p)/n)} = \sqrt{(0.67 * .33/10)} = .1487 = 0.15$ , as shown in the first two lines in screen 49.

7. Press STAT <CALC> 1:1-Var Stats L1 ENTER.

This gives Sx = .1385 = 0.14 (screen 50) from the simulation, which is approximately the same as above. The mean of **0.68** is close to the theoretical value of 0.67.

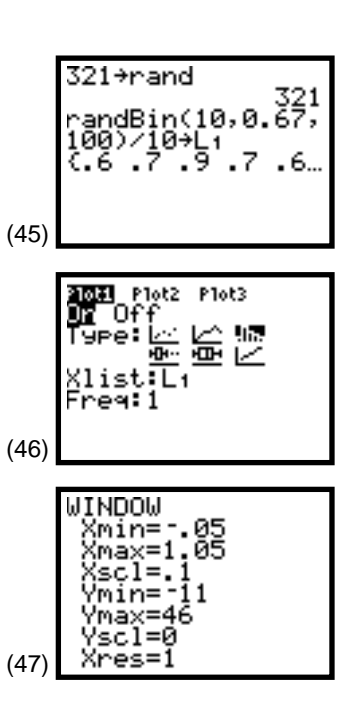

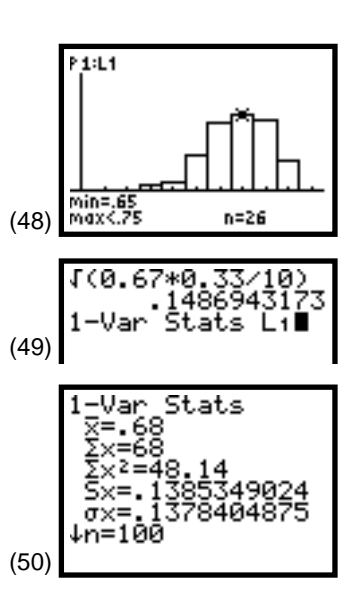

#### p = 0.67, n = 30

Repeat the steps on the previous page with a larger sample size of n = 30.

The distribution becomes more symmetric and more closely centered on p = 0.67. Note that the first sample gives (6 + 7 + 9)/30 = .73333333. (See screen 51.) Recall that 6, 7, and 9 were the totals for the first three batches of ten values simulated. (See screen 45.)

As you can see in screen 52, as the sample size increases, the distribution of sample proportions is squeezing more closely to the population value of p = 0.67.

**Sx** = .0831 = 0.083 is very close to  $\sigma$  = .0858 = 0.086. The mean of 0.679 is close to the theoretical value of 0.670. (See the calculations in screens 53 and 54.)

Because the mean of the sample proportions is the same as the population proportion, the sample proportion is said to be an *unbiased estimator* of the population proportion. (See Topic 39.)

The property of getting a more normal-like distribution with a smaller standard deviation as sample size increases can be proven by the *Central Limit Theorem*. The *Central Limit Theorem* is usually discussed in terms of sample means (see Topic 26). If you consider a success a "1" and a failure a "0," then a proportion is indeed a mean.

**Note:** It may be helpful for a class of students to first do the simulation on the previous page by tossing dice. Have each student toss a die ten times and record the number showing, for example, (6, 2, 3, 4, 3, 2, 5, 4, 6, 6). Count the number of times 3, 4, 5, or 6 appears (eight times in our example or a proportion of 0.80). If 25 students do this one time (or four times) each, store the 25 (or 100) proportions in L1, construct a **Histogram**, and then calculate the **1-Var Stats**. The results obtained will be similar to that above because p = 4/6=0.666... = 0.67.

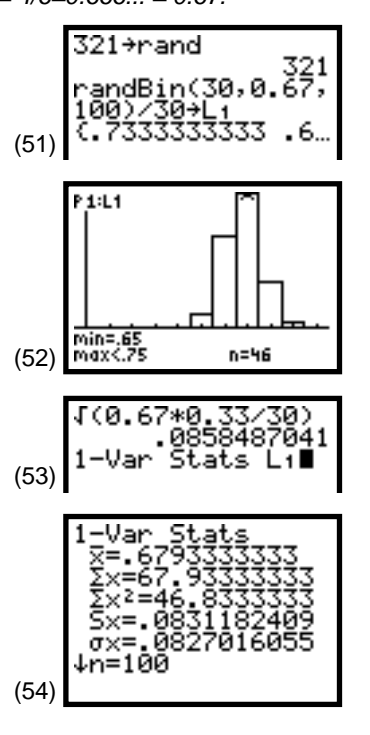

## Topic 26—Distribution of Sample Means (Central Limit Theorem) (Simulation)

For this topic, set the mode for two decimal places. (Refer to "Setting Modes" under Do This First.)

The distribution of sample means will be simulated from a continuous uniform distribution with all possible values between 0 and 10 (see screen 55). This population has  $\mu = 5.00$  and  $\sigma = 2.89$ .

As sample sizes from the above population increases, you will see that the distribution of the means of these samples becomes more normally distributed with  $\mu = 5.00$  and  $\sigma = 2.89/\sqrt{(n)}$ .

#### Sample Size n = 1

- 1. Set a random seed as explained in Topic 21 and shown in the first two lines in screen 56.
- 2. Type 10 MATH <PRB>1:rand ( 100 ) STO→ L1 ENTER.

This gives a set of 100 random values between 0 and 10, starting with **3.25**, **7.44**, **3.41**, **6.23**, **4.28**...**4.13**, **2.70**, as shown in the last line of screen 56. (Use  $\triangleright$  to see the rest of the values.)

- 3. Set up **Plot1** for a **Histogram** (screen 57), and set up the **WINDOW** as shown in screen 58.
- 4. Press TRACE for the **Histogram** of the 100 values, as shown in screen 59.

Because there are ten classes, you would expect about ten values per class.

5. Press STAT <CALC> 1:1-Var Stats L1 ENTER.

This gives Sx = 2.74, or approximately the same as  $\sigma = 2.89$ , or  $2.89/\sqrt{(1)}$ . The mean of 4.88 is approximately the same as the theoretical value for all possible samples  $\mu = 5.00$ . (See screens 60 and 61.)

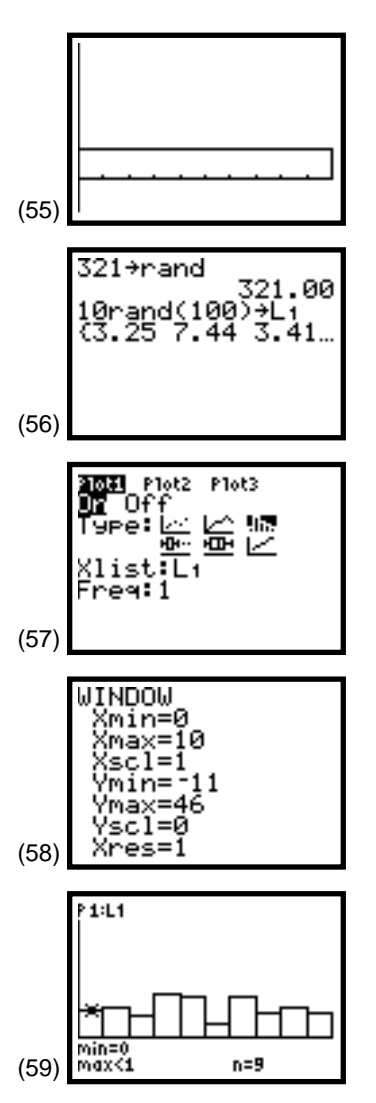

**Note:** There are 9 values in the first class with 10, 7, 15, 14, 5, 14, 8, 10, and 8 in the other classes. Topic 47 shows that these results are reasonable.

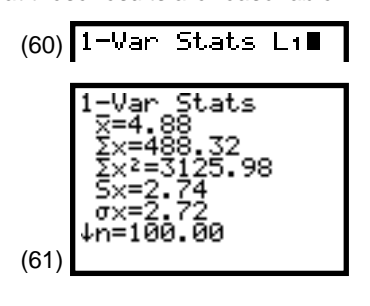

#### Sample Size n = 5

- 1. Set a random seed as shown in the first two lines in screen 62.
- 2. To generate 100 sample means of samples of size 5 from our population and store the results in L1 (as shown in screen 62), press 2nd [LIST] <OPS> 5:seq( 2nd [LIST]
  <MATH> 3:mean( 10 [MATH] <PRB> 1:rand ( 5 ) ) , X
  , 1 , 100 ) STOP L1 ENTER.

Note that the first mean is the mean of the first five values generated previously (3.25 + 7.44 + 3.41 + 6.23 + 4.28)/5 = 4.92).

3. Press **TRACE** for the **Histogram** shown in screen 63.

Previously, nine values were in the first class, but now there are none. (It is very unlikely that all five values in a sample would be so small that their mean is less than 1. Samples are more like the one in the paragraph above. For every small value like 3.25, there is probably a larger value like 7.44 that brings the average closer to  $\mu = 5.00$ .)

The mean of all the 100 samples is **4.85**, not too far from the theoretical value of 5.00 for all possible samples. **Sx** = **1.20** is approximately the same as the theoretical value of **2.89/\sqrt{5}** = **1.29**. (See screens 64 and 65.)

#### Sample Size n = 10

Repeat as above, but replace the 5 with 10. (The [2nd] [ENTRY] feature is helpful here.)

The distribution is more centered around  $\mu = 5.0$  with a mean of 4.96. It is less spread out than the smaller samples above with **Sx= 0.87** compared to the theoretical value for all possible samples of size 10 of  $2.89/\sqrt{(10)} = 0.91$ . (See screens 66-69.)

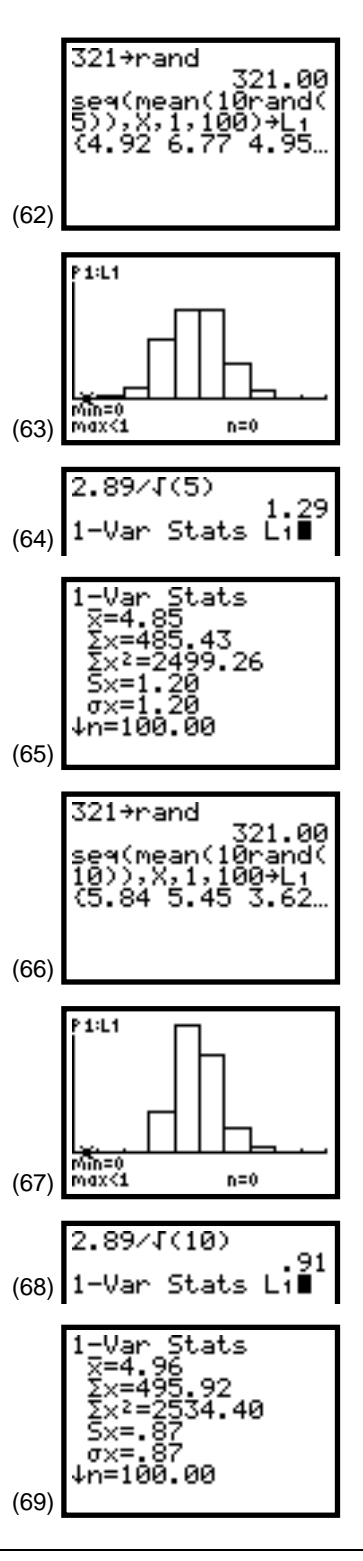

62 STATISTICS HANDBOOK FOR THE TI-83

© 1997 TEXAS INSTRUMENTS INCORPORATED

#### **Central Limit Theorem**

As sample sizes from a population increase, the distribution of the means of these samples becomes more normally distributed with the mean of all possible samples the same as the population mean  $\mu$ . (The sample mean is an unbiased estimator of the population mean. See Topic 39.) The standard deviation for all possible samples, the population standard deviation, is divided by the square root of the sample size ( $\sigma/\sqrt{(n)}$ . (For a check on the normality of our samples, see Topic 27.)

# Topic 27—Assessing Normality (Normal Probability Plots)

For screens 70-78 in this topic, set the mode for two decimal places; for screens 79-85, return the mode to floating decimal. (Refer to "Setting Modes" under Do This First.)

A **Histogram** or a stem-and-leaf plot can give an indication if a group of data is normally distributed or not. A normal probability plot is better for assessing normality in that the eye can more easily check if the data points lie on a straight line.

#### Working with Sample Means

In Topic 26, 100 sample means were generated by generating samples of size 10 with a uniform random-number generator. A **Histogram** was constructed from the sample means (screens 66 and 67). This **Histogram** is duplicated in screens 70 and 71.

To plot a normal probability plot, turn on **Plot1** as shown in screen 72, and then press ZOOM **9:ZoomStat** [TRACE].

The plot constructed (see screen 73) gives good evidence of normality because the line is fairly straight and the points are more dense in the center while thinning out in the tails.

**Note:** It may be helpful with a class of students to first do a simulation by tossing a die. Although these will be discrete rather than continuous distributions, the idea is still clear. For example, if a student tosses a die 10 times for the following results grouped into two sets of five values: [(6,2,3,4,3), (2,5,4,6,6)], there are no 1s, two 2s, two 3s, two 4s, one 5, and three 6s. These can be combined with other class members' results for a fairly uniform distribution of 1s, 2s, 3s, 4s, 5s, and 6s with a mean of 3.5 and a standard deviation of approximately 1.71.

If you calculate the average of the two groups of five digits, you obtain, in our example, (6 + 2 + 3 + 4 + 3)/5 = 3.6 and (2 + 5 + 4 + 6 + 6)/5 = 4.6. These two values can be combined with other class members' results and a **Histogram**. Then **1-Var Stats** calculated to reveal a distribution centered around a mean of approximately 3.5 and a standard deviation of approximately  $1.71/\sqrt{(5)} =$ 0.76. You could also work with a sample size of 10 in a similar manner.

(Tossing five dice, of course, can be simulated with MATH **<PRB> 5:randInt( 1**, **6**, **5**) [ENTER.)

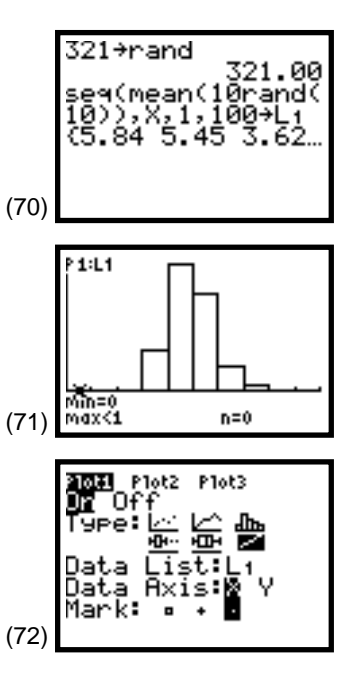

#### **Viewing a Uniform Distribution**

Compare the above data to the 100 randomly generated values between 0 and 10, also from Topic 26 (screens 56 and 59), with a **Histogram** that indicates the data could be from a uniformly distributed population (duplicated in screens 74 and 75).

Set up **Plot1** for a normal probability plot (see screen 72), and press ZOOM **9:ZoomStat**. (See screen 76.)

Note that the normal probability plot indicated a symmetric distribution but certainly not a straight line. The points are not more dense in the middle but are uniform throughout. For small x, the n scores (on the y-axis) are more negative than would be expected for a normal distribution. For large x, the n scores are larger than expected.

#### Viewing a Skewed Distribution

The heights of tall buildings in Philadelphia given in Topic 1 and stored in list **PHILY** have a distribution skewed to the right, as is clear from the **Histogram** repeated here from Topic 1, screen 2. (See screen 77.)

Set up **Plot1** for a normal probability plot with the data list **PHILY**, and then press ZOOM **9:ZoomStat** TRACE for the plot shown in screen 78.

The data points stretched off to the right in screen 78 are a clear indication of the skewness in that direction.

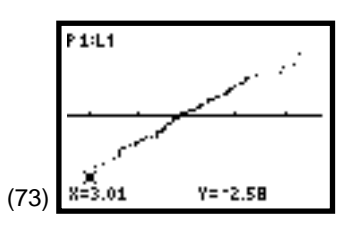

**Note:** The x-axis is the data axis. The n score of each data value (x-coordinate) becomes the y-coordinate for the points plotted. (See the reference at the end of this topic.)

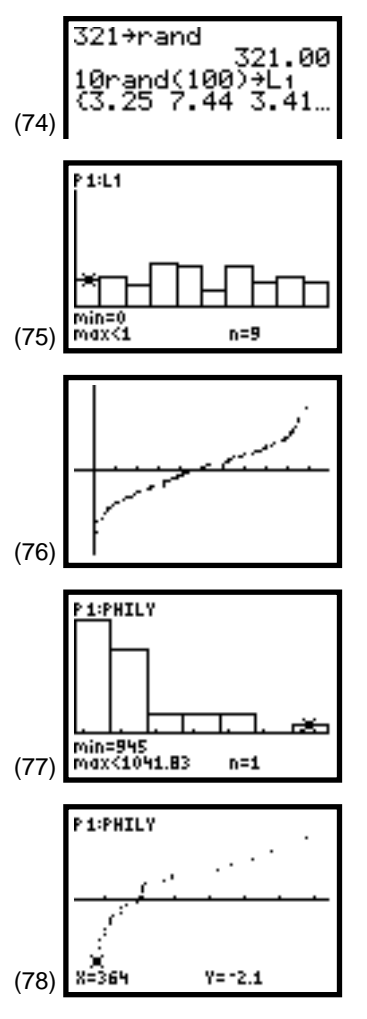

#### Working with Sample Proportions

In Topic 25, the distribution of 100 sample proportions generated from a random binomial distribution with n = 30 and p = 0.67 was put in a **Histogram** (screens 51 and 52) and is duplicated in screens 79 and 80.

The normal probability plot (screen 81) is fairly straight, but there are groups of points. There are three 0.5s (or 15/30) at the lower left. (Press TRACE), and use  $\blacktriangleright$  to see the coordinates.) There are only two 0.533s (or 16/30), but eleven 0.567s (or 17/30) at the other end with one 0.833 (or 25/30) and two 0.867s (or 26/30).

Having stacks of points is called *granularity*. In this case, granularity occurs because we only expect values close to p = 0.7 (or 21/30). Between 15/30 and 27/30, there are only 13 possibilities, so with 100 simulations, we are forced to have multiple values. The distribution becomes more normal-like as both n \* p and n \* (1 - p) become larger, assuring more possible values.

### **Using Randomly Generated Normal Values**

Three different samples of sizes 100, 30, and 10 were generated randomly from a population with a mean of 65 and a standard deviation of 2.5 using MATH **<PRB> 6:randNorm**. (See screens 82, 84, and 86.)

The normal probability plots are given in screens 83, 85, and 87. Notice that as the sample size gets smaller, it is less obvious that the samples are from a normal population. To show the ten points more clearly, note that boxes instead of dots are used in screen 87.

The *Introduction to the Practice of Statistics* by David S. Moore and George P. McCabe (W. H. Freeman and Company) gives a number of examples of using normal probability plots to check if sample data meet the normal distribution stipulations required for some statistical tests.

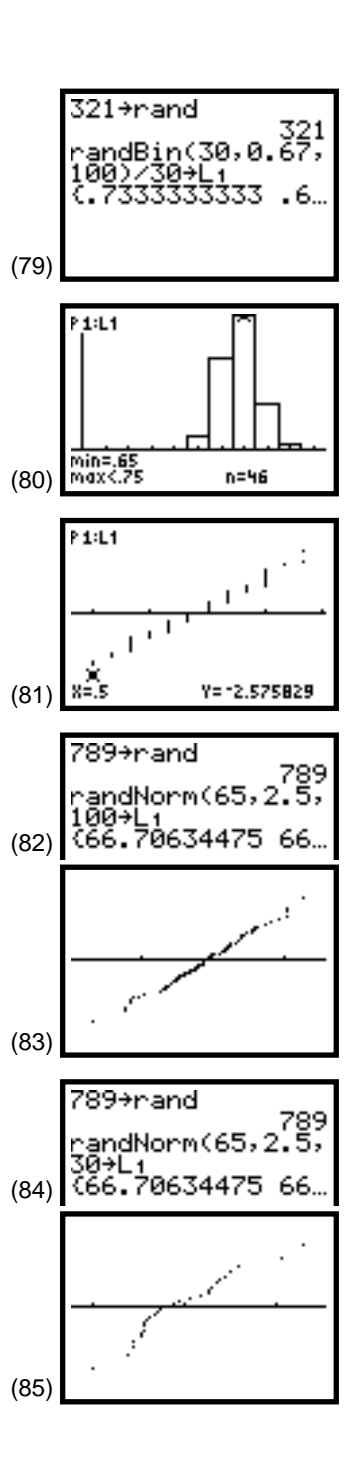

## Topic 28—Distribution of the Difference of Two Independent Sample Means (Simulation)

For this topic, set the mode for two decimal places. (Refer to "Setting Modes" under Do This First.)

To show that mean =  $\boldsymbol{\mu}_1 - \boldsymbol{\mu}_2$  and standard deviation =  $\sqrt{(\boldsymbol{\sigma}_1^2/\boldsymbol{n}_1 + \boldsymbol{\sigma}_2^2/\boldsymbol{n}_2)}$ :

1. Set the random seed as explained in Topic 21 and shown in the first two lines of screen 88.

Pick a random sample of size  $\mathbf{n}_1 = 3$  from a normal distribution with  $\boldsymbol{\mu}_1 = 85$  and  $\boldsymbol{\sigma}_1 = 7$  using MATH **<PRB>** 6:randNorm( 85 , 7 , 3 ENTER for 88.18, 80.41, and 87.88 with a mean of 85.49.

 Reset the seed, and then pick 100 such samples and store them in L1 (as shown in screen 89) using 2nd [LIST] <OPS> 5:seq( 2nd [LIST] <MATH> 3:mean( MATH <PRB> 6:randNorm( 85 , 7 , 3 ) ) , X , 1 , 100 ) STOP L1.

This gives a list of means with the first value of **85.49**, which repeats the results in screen 88.

- 3. Generate 100 random samples of size  $n_2 = 4$  from a normal distribution with  $\mu_2 = 60$  and  $\sigma_2 = 8$ , and then store in L<sub>2</sub> the same way you did above, with the first mean of **59.85**, as shown in screen 90.
- Store the difference using L1 L2 STOP L3 with the first difference of 85.49 59.85 = 25.64 rounded a bit differently from the 25.63 shown. (See the last line in screen 90.)

The mean and the standard deviation of L<sub>1</sub> are **85.01** and **3.95**, which are close to the theoretical values of  $\mu_1 = 85$  and  $\sigma 1/\sqrt{(n_1)} = 7/\sqrt{(3)} = \sqrt{(7^2/3)} = 4.04$ . (See Topic 26.)

For the sample in L<sub>2</sub>, we have **60.41** and **3.97** compared to 60.00 and 4.00. (See screen 92.)

The mean and the standard deviation of the distribution of our 100 differences in L<sub>3</sub> are 24.60 and 5.54 compared to the theoretical values of  $\mu_1 - \mu_2 = 85 - 60 = 25.00$  and  $\sqrt{(\sigma_1^2/n_1 + \sigma_2^2/n_2)} = \sqrt{(7^2/3 + 8^2/4)} = 5.69 \neq 4.04 + 4.00$ . (See screen 93.)

Note that the variances add and not the standard deviations.

The three stat plots are set up for **Histograms** of the data in L<sub>3</sub>, L<sub>2</sub>, and L<sub>1</sub> with the **WINDOW** and the resulting plot as shown in screens 94 and 95 (text labeling was added later).

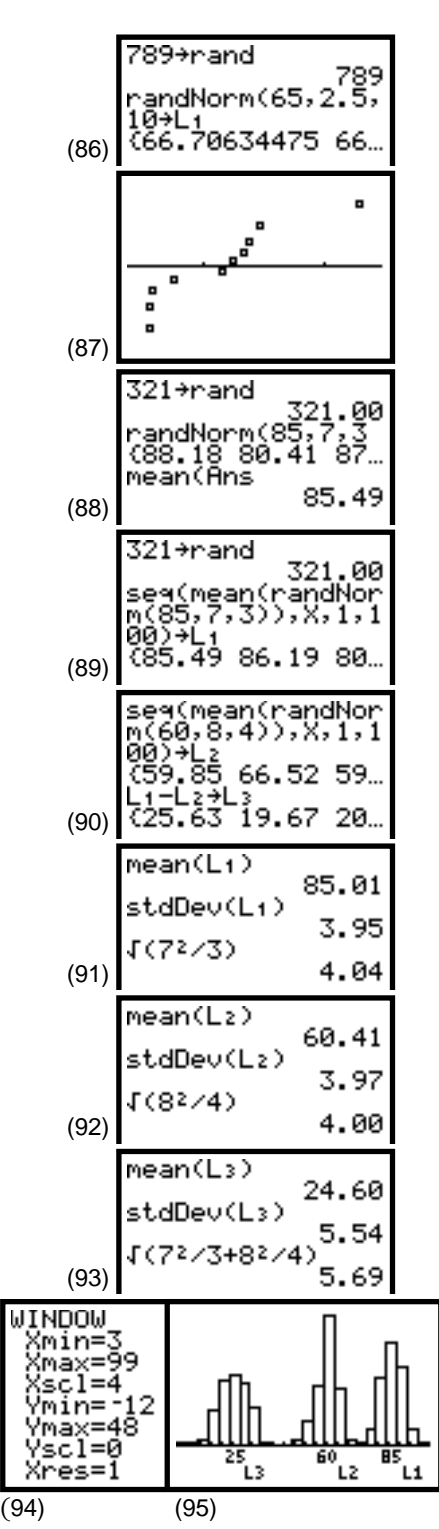

66 STATISTICS HANDBOOK FOR THE TI-83

© 1997 TEXAS INSTRUMENTS INCORPORATED

## **Topic 29—Geometric Distribution**

Assume that 40 percent of a large lot of electrical components are from the ABA Company. If components are selected at random:

A. What is the probability that a component from ABA will first be selected on the third pick?

Press 2nd [DIST] **D:geometpdf(** . 4 , 3 ENTER for .144, as shown in screen 96.

B. What is the probability that an ABA component will be one of the first three components picked?

For P(1) + P(2) + P(3), press 2nd [DIST] **E:geometcdf(**. **4**, **3** ENTER for **.784**, as shown on the first two lines in screen 97. (The remainder of the screen gives an alternate method.)

#### **Determining the Probability: Simulation**

- 1. Set the seed as shown in Topic 21 using **321** STO▶ MATH <PRB> 1:rand ENTER. (See the first two lines of screen 98.)
- 2. Use MATH **<PRB> 7:randBin(1**, **. 4**, **3** ENTER, as discussed in Topic 21.

The result is **{1 0 1}**, where the **1** represents selecting an ABA component and a **0** represents a component from another company. (See the last line of screen 98.)

For each of the three selections, there is a 40 percent chance of selecting an ABA component.

- 3. Clear the screen, and press ENTER seven times for the results in screen 99.
  - The first simulation (screen 98) and the sixth simulation (fifth line of screen 99) had a component selected on the *first* pick.
  - The second and fifth simulations had a component selected for the first time on the *third* pick.
  - The third, fourth, and seventh simulations had *zero* components selected in three picks.
  - The eighth simulation had a component selected on the *second* pick.

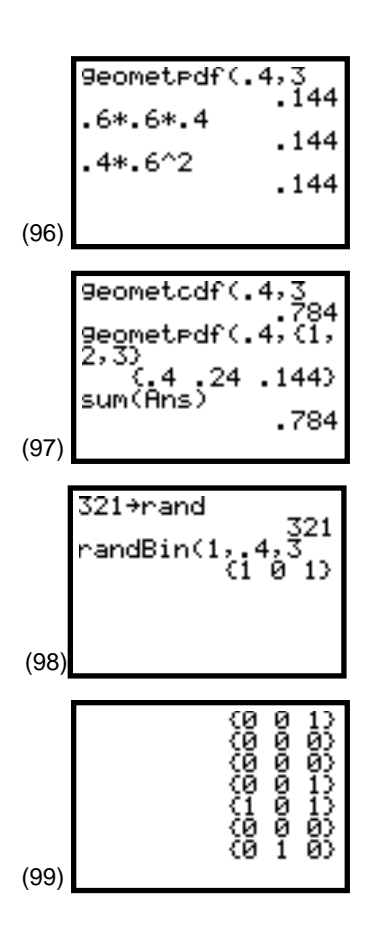

The approximate probabilities with only eight tries are thus P(0) = 3/8 = 0.375, P(1) = 2/8 = 0.25, P(2) = 1/8 = 0.125, and P(3) = 2/8 = 0.25.

If you repeat step 3 six more times and combine the results, you obtain the following results and comparison with theory.

| <u>Theory</u> |
|---------------|
| 0.216         |
| 0.400         |
| 0.240         |
| 0.144         |
|               |

Not bad results for only 50 tries.

## **Topic 30—Hypergeometric Distribution**

In a bag of twelve apples, three apples have worms. If you randomly selected two apples (without replacement),

- A. What is the probability that neither apple will have worms?
  - 1. Type **0** STO X ALPHA [:] (above the  $\cdot$  key).
  - 2. Type ( **3** MATH **<PRB> 3:nCr** (as discussed under combinations in Topic 22).
  - 3. Continue as shown in screen 100, storing the results in **A**.

This takes the number of ways you can pick none of the wormy apples and two of the good apples and divides by the number of ways you can pick any two apples for P(0) = 0.545.

B. What is the probability that at least one apple has a worm in it?

In screen 100, use the 2nd [ENTRY] feature to change the **0** to a **1** and the **A** to a **B** for P(1) = .409. In a similar manner, P(2) = .045 so that P(1) + P(2) = 0.454. (See screens 101 and 102.)

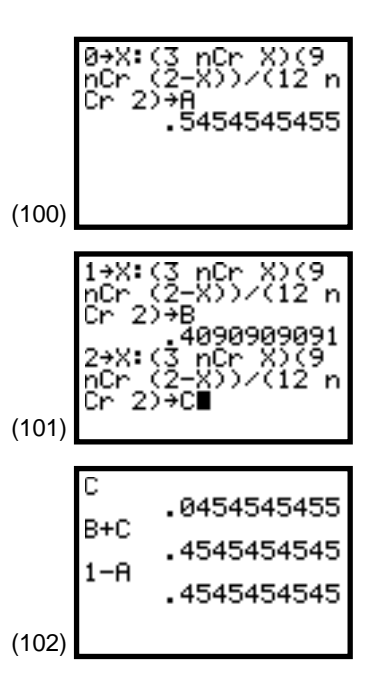

#### **Determining the Probability: Simulation**

- Set the seed as shown in Topic 21 using 321 STO→ MATH <PRB> 1:rand ENTER. (See the first two lines of screen 103.)
- 2. Use MATH **<PRB> 5:randInt (1**, **12**, **2** ENTER, as discussed in Topic 19, for two random integers between 1 and 12. Let **1**, **2**, and **3** represent the apples with worms and **4** and **12** those without.

The result of **{4 9}** is given in the last line of screen 103.

3. Clear the screen, and press ENTER seven times for the results in screen 104.

It is not until the eighth and last simulation of **{1 3}** that we pick a wormy apple, and then we get two.

The approximate probabilities with only eight tries are thus P(0) = 7/8 = 0.875, P(1) = 0/8 = 0, and P(2) = 1/8 = 0.125.

If you repeat step 3 six more times and combine the results, you obtain the following results and comparison with theory.

| Simulation           | <u>Theory</u> |  |  |  |
|----------------------|---------------|--|--|--|
| P(0) = 30/50 = 0.600 | 0.545         |  |  |  |
| P(1) = 18/50 = 0.360 | 0.409         |  |  |  |
| P(2) = 2/50 = 0.040  | 0.045         |  |  |  |

Not bad results for only 50 tries.

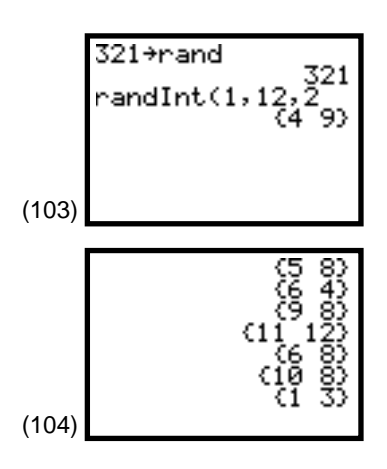

# **Topic 31—Poisson Distribution**

If the mean number of accidents at a given intersection is 2.3 per month,

A. What is the probability of having exactly two accidents for a given month?

Press 2nd [DISTR] **B:poissonpdf( 2** . **3** , **2** ENTER for P(2) = .265. (See screen 105.)

B. What is the probability of having at most two accidents?

Press 2nd [DISTR] C:poissoncdf( 2 . 3 , 2 ENTER for P(0) + P(1) + P(2) = .596. (See screens 106 and 107.)

C. What is the probability of having at least two accidents?

For P(2) + P(3) + P(4) + P(5) + ... = 1 - (P(0) + P(1)) = 1 - poissoncdf(2.3,1) = .669. (See screen 108.)

D. What is the probability of having from two to four accidents?

For P(2) + P(3) + P(4) = (P(0) + P(1) + P(2) + P(3) + P(4)) - (P(0) + P(1)) = poissoncdf(2.3,4) - poissoncdf(2.3,1) = .585. (See screen 109.)

PoissonPdf(2.3,2 .2651846416 2.3^2\*e^(-2.3)/2 .2651846416 (105) (106) Poissoncdf(2.3,2 .5960388264 PoissonPdf(2.3, ( 0,1,2) (.1002588437.2... sum(Ans) .5960388259 (107) .5960388259 (107) .5960388259 (107) .5960388259 (108) .5960388259 (108) .5960388259 (108) .5960388259 (109) .5950964(2.3,4) .5853950964 (109) .5853950964

# **Topic 32—Exponential Distribution**

Assume that the shelf-life of cake is exponentially distributed with a mean of  $\mu = 4$  days. What proportion of the cakes put on the shelf today would you expect to still be fresh 5 days from now?

 $P(a \le x \le b) = \mathbf{e}^{\wedge}(\neg a/\mu) \neg \mathbf{e}^{\wedge}(\neg b/\mu)$ 

 $P(5 \le x < E99) = 2nd [e^x] \bigoplus 5 \div 4 ) - 2nd [e^x] \bigoplus E99 \div 4 ) = .2865 (See screen 110.)$ 

The [2nd] [e<sup>*x*</sup>] key is in the first column above [LN]. **E99** represents infinity or a very large number, as given in Do This First in the beginning of this handbook.

## Exponential pdf: $f(x) = (1/\mu) * e^{(-x/\mu)}$

 $f(0) = 1/\mu = 1/4 = 0.25 =$  **Ymax** (approximation)

Put the **pdf** in the **Y=** editor as shown in screen 111, set the **WINDOW** as shown in screen 112, and press **TRACE** for the plot shown in screen 113.

To shade the area of interest, press 2nd [DRAW] **7:Shade( 0**, **Y1**, **5**, **20**) ENTER (screen 114) for the shaded region shown in screen 115. **Y1** is pasted from **VARS <Y-VARS> 1:Function 1:Y1**.

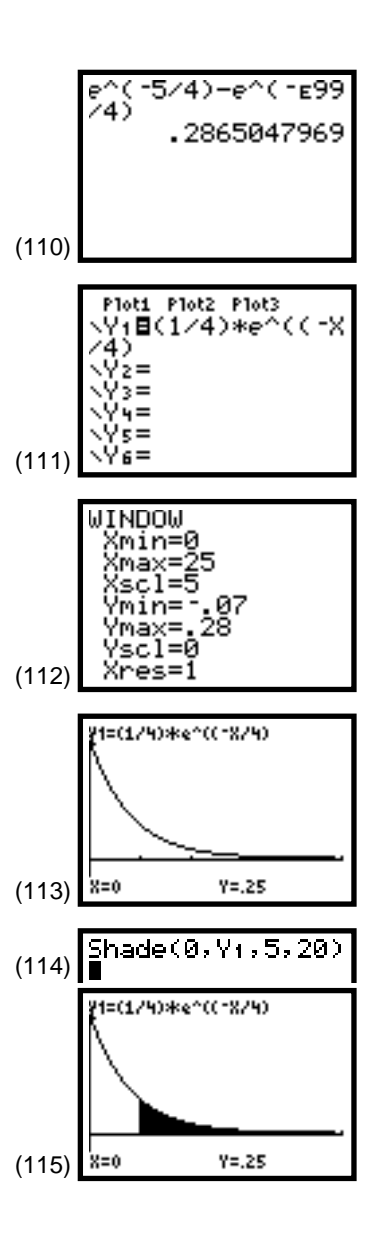